## Honeywell

### Dear Honeywell Process Solutions user,

To ensure you take full advantage of all your Honeywell Process Solutions services, please sign in or register to the portal by following the following steps:

Go to the sign in icon located at the top right-hand corner in your Honeywell Process Solution Portal.

| Honeywell | PROCESS SOLUTIONS | Industries | Products | Services | Solutions | Support | News & Events | Q | 8 Sign In |  |
|-----------|-------------------|------------|----------|----------|-----------|---------|---------------|---|-----------|--|
|-----------|-------------------|------------|----------|----------|-----------|---------|---------------|---|-----------|--|

i. If you already have an existing account, please click in the sign in via clicking on the SIGN IN icon and enter your user ID credentials

| Sign In                |                   |
|------------------------|-------------------|
| sername / Email 🛈      |                   |
| Francisco.Alizander@Ho | oneywell.com      |
| assword                |                   |
|                        | 0                 |
| Remember Me            |                   |
| SIGN IN                | CREATE AN ACCOUNT |
|                        |                   |

- ii. If you do not have, or do not know if you have an already registered account, please follow the next steps:
  - 1) To complete your registration process, you will be presented with a **create a new account** option, please enter all the required information in the presented fields requested in the Account registration form page

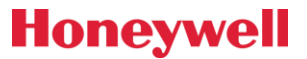

## Honeywell

 $\sim$ 

### Create an Account

Honeywell Process Solutions offers a variety of digital tools to help keep your operation running smoothly.

Create an account today and utilize your digital service subscriptions, track orders online and access information such as technical documents and more.

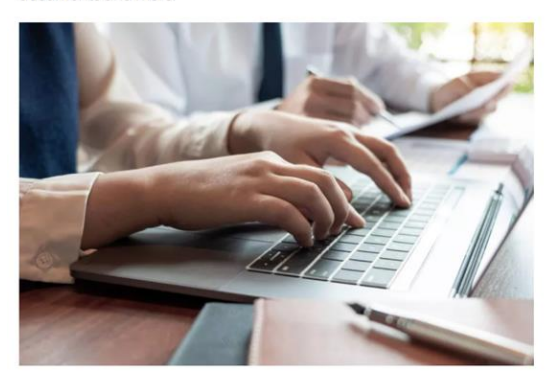

01 PERSONAL INFO / 02 ACTIVATE ACCOUNT

#### Personal Information

#### \* First Name

Enter First Name

#### \* Last Name

Enter Last Name

#### Company Email Address

To ensure faster setup, please use your company email. Enter Company Email Address

#### \* Confirm Company Email Address

Enter Company Email Address

#### \* Job Title

#### \* Company Name

Enter Company Name

#### \* Business Address 1

Enter Business Address

#### Business Address 2

Enter Business Address

#### \* City

Enter City

### \* Country

Select Country  $\sim$ Zip/Postal State / Province Select State Enter Zip/Postal

#### · Phone Number Country (If different from Address.)

\* Phone Number

Extensions

### Enter Phone Number Enter Extension

I Agree and consent to the Honeywell Privacy Policies and Terms & Conditions.

#### Check the box to receive buying rights.

CANCEL REGISTRATION

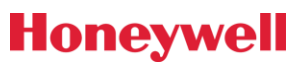

## Honeywell

- **2)** Once the required information is entered in the Account Registration Form; the system will identify whether you have an existing account with Honeywell:
- i. If you do not have an existing account: After completing all the required registration information, please submit this registration form by clicking on the submit registration button at the end of the page, this will allow an activation link to be sent to the provided email address to confirm the activation.

You will be presented with a message that confirms that the activation link has been sent: As showed bellowed.

Please note that the activation link sent will expire in 24 hours, if this link expires, you will need to request a new link to complete the registrations.

• Please, go to your email inbox and find the email sent with the activation link and click on it to activate your account.

### Honeywell

An account has been requested for you by the "HPSBT AMS STAGE Session Manager" application.

Click here to activate your account.

If this link does not work, you may copy and paste the following URL into your web browser:

https://qprofile.honeywell.com/registration?appid=46620&activationkey=Nh4c5uBmswqU0c% 2B59esM2OUCZeJj4HkW9cVBYDcRkZQE46iQALdOMGdioBuXBTuu

Unfortunately, this email is an automated notification, which is unable to receive replies.

Thank you Honeywell Customer Support Team

• Once you activate the registration link, you will be directed to the sign in page to enter or set up your valid user credentials.

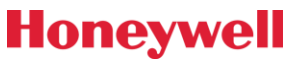

## Honeywell

# Activate Account

Choose a password to activate your account

| Email            | Email Francisco.Alizander@CompanyXYZ.com |  |  |  |  |
|------------------|------------------------------------------|--|--|--|--|
| First Name       | Francisco                                |  |  |  |  |
| Last Name        | Alizander                                |  |  |  |  |
| Company          | Honeywell                                |  |  |  |  |
| Job Title        | Account Manager                          |  |  |  |  |
| City             | Fort Lauderdale                          |  |  |  |  |
| State            | Florida                                  |  |  |  |  |
| Country          | United States                            |  |  |  |  |
| Postal Code      | 33327                                    |  |  |  |  |
| Telephone        | +1 9548056087                            |  |  |  |  |
| Password 🛈       |                                          |  |  |  |  |
| •••••            | $\odot$                                  |  |  |  |  |
| Confirm Password |                                          |  |  |  |  |
| •••••            | $\odot$                                  |  |  |  |  |
|                  | CREATE ACCOUNT                           |  |  |  |  |

CANCEL REGISTRATION

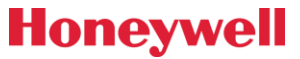

## Honeywell

Once you have entered all the necessary information, the following pop up window will appear

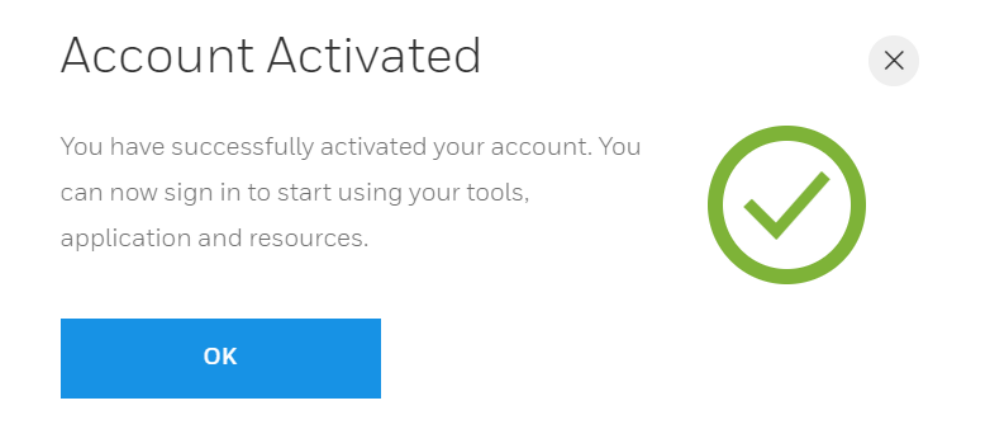

Then you will be all ready to keep enjoying and exploring your Honeywell Process Solution products and services.

ii. If you do have an existing account or there is/are matching profiles: After completing all the required registration information, the form will communicate whether there are existing records based on the provided email address.

| Eiset Ma                                                                              |                                                                                                    |                   |
|---------------------------------------------------------------------------------------|----------------------------------------------------------------------------------------------------|-------------------|
| FIISUNG                                                                               | inte                                                                                                    |                   |
| John                                                                                  |                                                                                                    |                   |
| Last Na                                                                               | ime                                                                                                    |                   |
| Doe                                                                                   |                                                                                                    |                   |
| Compar<br>To ensure<br>John.                                                          | ny Email Address<br>faster setup, please use your company email.<br>Doe@honeywell.com                                                                                                    |                   |
| Compar<br>To ensure<br>John.<br>You have<br>register.                                 | ny Email Address<br>faster setup, please use your company email.<br>Doe@honeywell.com<br>a entered a Honeywell email address. Internal user<br>Please sign in with your EID and LDAP (network) p<br>n Company Email Address                                                                 | s do no<br>passwo |
| Compar<br>To ensure<br>John.<br>You have<br>register.<br>Confirm                      | ny Email Address<br>faster setup, please use your company email,<br>Doe@honeywell.com<br>e entered a Honeywell email address. Internal user<br>Please sign in with your EID and LDAP (network) p<br>n Company Email Address<br>Company Email Address                                        | s do no<br>basswo |
| Compar<br>To ensure<br>John.<br>You have<br>register.<br>Confirm<br>Enter<br>Please c | ny Email Address<br>faster setup, please use your company email.<br>Doe@honeywell.com<br>e entered a Honeywell email address. Internal user<br>Please sign in with your EID and LDAP (network) p<br>n Company Email Address<br>Company Email Address<br>onfirm your company email address.  | s do no<br>basswo |
| Compai<br>To ensure<br>John.<br>You have<br>register.<br>Confirm<br>Enter<br>Please c | ny Email Address<br>faster setup, please use your company email.<br>Doe@honeywell.com<br>e entered a Honeywell email address. Internal user<br>Please sign in with your EID and LDAP (network) p<br>n Company Email Address<br>"Company Email Address<br>onfirm your company email address. | s do n<br>basswo  |

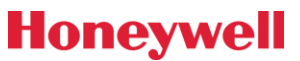

## Honeywell

If we find a profile match, you will be presented with a list of all the possible matches your email address and company name are associated with, see the image bellow:

| Со                         | ntact Match                                                                                          |
|----------------------------|----------------------------------------------------------------------------------------------------|
| Welcome .                  | lack,                                                                                                |
| We have for<br>the correct | ound the following contacts for this email address. Can you verify which contact i<br>t information? |
| Which                      | of these is the correct contact information?                                                         |
| 0                          | Jack Mantia<br>jmantia1⊛delta.com<br>Delta Airlines                                                  |
| ۰                          | Dave Henderson<br>jmantia1@delta.com<br>Delta Airlines                                               |
| 0                          | <b>Neo McAnderson</b><br>jmantia1@delta.com<br>Delta Airlines                                        |
| MY                         | NAME IS NOT LISTED CONTINUE                                                                          |

With the list of possible matches, you will have the opportunity to:

- i. Select from the presented possible matches list, if applicable to your profile and click on continue.
- ii. If the potential match presented are not reflecting your name, your company name or simply is not listed, please select: **MY NAME IS NOT LISTED**

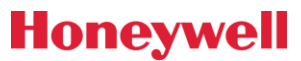

## Honeywell

## Account Match

Your Honeywell ID has been successfully created. We are automatically setting up your profile and found a few accounts that match.

| Whe        | re within in these locations do you work?                                                                           |          |
|------------|----------------------------------------------------------------------------------------------------|----------|
| $\bigcirc$ | Boeing Commercial Aviation Services CAS<br>514 S. Magnolia St.<br>Long Beach, CA, United States, 90801              |          |
| ۲          | <b>Boeing Commercial - Renton</b><br>514 S. Magnolia St.<br>Long Beach, CA, United States, 90801                    |          |
| 0          | <b>Boeing Training &amp; Flight Services Pte Ltd</b><br>514 S. Magnolia St.<br>Long Beach, CA, United States, 90801 |          |
| 0          | <b>Boeing Commercial - Seattle</b><br>514 S. Magnolia St.<br>Long Beach, CA, United States, 90801                   |          |
| 0          | <b>Boeing Capital Corp</b><br>514 S. Magnolia St.<br>Long Beach, CA, United States, 90801                           |          |
| $\bigcirc$ | <b>Boeing Commercial - Seattle</b><br>514 S. Magnolia St.<br>Long Beach, CA, United States, 90801                   |          |
|            | Show All Accounts for this Company                                                                                  |          |
| мүсс       | DMPANY IS NOT LISTED                                                                                                | CONTINUE |

With the list of possible matches, you will have the opportunity to:

- iii. Select from the presented possible matches list, if applicable to your profile and click on **continue**.
- iv. If the potential match presented are not reflecting your company name, or your company is simply not listed, please select: **MY COMPANY IS NOT LISTED**

## Honeywell

## Honeywell

Once you click on continue, you will authorize to match the account information, and you will be sent a confirmation email updating your account and profile.

| Ho<br>Pro       | neywell                                                                                                    |
|-----------------|----------------------------------------------------------------------------------------------------|
| PMT-F           | IPS Profile Change                                                                                                    |
| Dear F          | rancisco Alizander,                                                                                                    |
| Your F          | MT-HPS profile has been updated with the following changes:                                                                                                    |
|                 | First Name: Francisco<br>Last Name: Alizander<br>Organizational Role:<br>Day-to-Day Activities:<br>Company Email Address: <u>francisco alizander@honeywell.com</u><br>Company Name: Honeywell Global Generic Employee Contacts Account<br>Business Address 1: Honeywell Generic Contact<br>Business Address 2:<br>City: HON Employee<br>State: Other<br>Country: united states<br>Zip / Postal: All<br>Phone Number: H5345345345<br>Mobile Number: |
| Note            |                                                                                                    |
| This en contact | mail is being sent from unmonitored mailbox. If you need further assistance, please t a customer support team member at:                                                                                                    |
| 1-800-          | 822-1613                                                                                                    |
|                 | Thank You,                                                                                                    |
|                 | Honeywell HPS Customer Support Team                                                                                                    |

Then, you will be directed to sign in with your new and updated profile to experience the full Honeywell Process services and products experience:

| Sign In                           |         |                        |
|-----------------------------------|---------|------------------------|
| Username / Email 0                |         | Honeywell Process PROD |
| Francisco.Alizander@Honeywell.com |         |                        |
| Password                          |         |                        |
|                                   | $\odot$ |                        |
| Remember Me                       |         |                        |
| SIGN IN CREATE AN AC              | COUNT   |                        |
| FORGOT PASSWORD                   |         |                        |

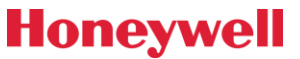

## Honeywell

### Manage my account

You can always visit view Your Account information via clicking on: Your Name Once logged in and from the drop down many select MY ACCOUNT to review the status of your account or update the information:

By clicking in the gear link at presented at the top right-hand side corner of the account table, you will be presented with the options to:

- Update your account information
- Delete My Account
- Update Email Address

|                                                                                                    | Curr     | rency 🗸 I  | Acct: 0000289110 | 2   <mark>8</mark> Fra | incisco   Quic   | k Cart |  |  |  |
|----------------------------------------------------------------------------------------------------|----------|------------|------------------|------------------------|------------------|--------|--|--|--|
| Honeywell PROCESS SOLUTIONS Pro                                                                                                    | oducts   | Industries | Services         | Solutions              | Support          | Q      |  |  |  |
| My Account                                                                                                    |          |            |                  |                        |                  |        |  |  |  |
| Overview                                                                                                    |          |            |                  |                        |                  |        |  |  |  |
| Account Information                                                                                                    |          |            | ¢                |                        | at laforantian   |        |  |  |  |
| REPRESENTING<br>Honeywell Global Generic Employee Contac                                                                                                    | ts Accou | unt        |                  | Delete My Acc          | count<br>Address |        |  |  |  |
| Francisco Alizander<br>Address: Honeywell Generic Contact<br>HON Employee, Other, All<br>united states<br>Email: francisco.alizander@honeywell.com<br>Phone: +15345345345 |          |            |                  |                        |                  |        |  |  |  |

For further information or additional support needed to register your account, please contact <a href="https://www.hpsweb@honeywell.com">hpsweb@honeywell.com</a>

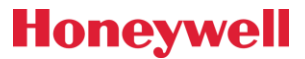